# Double authentification avec l'application Google Authenticator

L'application **Google Authenticator** permet de **générer des codes** avec un téléphone sans connexion internet ou service de téléphonie mobile. Ce code valide l'authentification en 2 étapes proposée par SIRéM.

Cette manipulation consiste à sécuriser l'accès à son compte SIRéM par une **double authentification** identifiant / mot de passe et validation par un **code reçu** sur l'application de son Smartphone (Apple, Androïd, Windows phone).

### Télécharger l'application

Rendez-vous sur **Google Play**, l'App Store ou Windows phone afin de télécharger gratuitement l'application Google Authenticator :

- Google Authenticator pour Android
- <u>Google Authenticator pour Iphone</u>
- <u>Authenticator pour Windows phone</u>

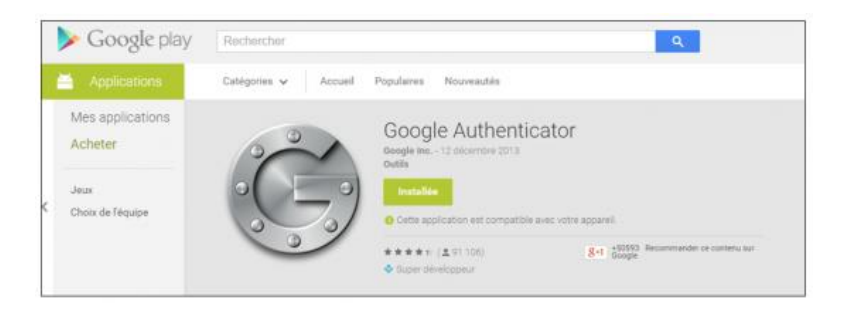

### **Configurer l'application pour SIRéM**

Depuis la page de création de compte de SIRéM (<u>page de création de compte</u>), le site vous propose un **QR code** (code-barres) à scanner depuis l'application Google Authenticator et une clé (*pensez à la noter, elle ne sera plus disponible après activation du compte, mais sera utile en cas de changement de téléphone ou paramétrage de WinAuth en plus de Authenticator*).

Paramétrer la validation en 2 étapes Accès dire Principaux Nom : \* Autres orga Depuis votre Smartphone, ouvrez l'application Prénom : \* Google Authenticator. Date naissance : \* SIREM bénéficie d'une authentification à deux facteurs identifiant et un mot de passe que vous avez indiqué dans le formulaire ci-dessus et une clé crète que vous devez inscrire dans un premier temps dans la zone 'Code de sécurité' dessous qu'il faudra utiliser par la suite à chaque demande d'authentification. Pour générer cette clé, vous devez utiliser un logiciel tiers qui devra être installé sur votre smartphone, tablette ou ordinateur de bureau. Consultez le quide : Installation du logiciel d'authentification Une fois installé, il faut référencer SIREM dans votre logiciel d'authentification. Vous devez créer un commte en ainutant : Manuellement Automatiquement En flashant le QR Code ci-desso ilisez un smartphone ou une tablette : @www.pprod-sirem.cnmosib.dirisi.defense.gouv.fr Google Authen JV5E7YLNLXJUZBJX Clé: Cette étape de référencement n'est à réaliser qu'une seule fois. Code de sécurité : \* S'inscrire Ou Annuler

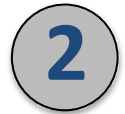

La première utilisation de l'application nécessite l'ajout du compte. Appuyez sur l'icône menu puis sur Configurer un compte.

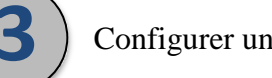

page de création de compte SIRéM.

Configurer un compte

L'application vous invite ensuite à scanner un code-barres. Il s'agit du QR code affiché sur la page de création de compte SIRéM de la validation en 2 étapes proposée sur votre ordinateur.

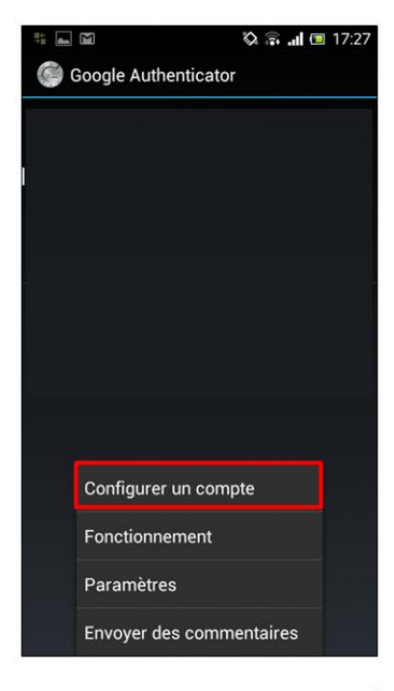

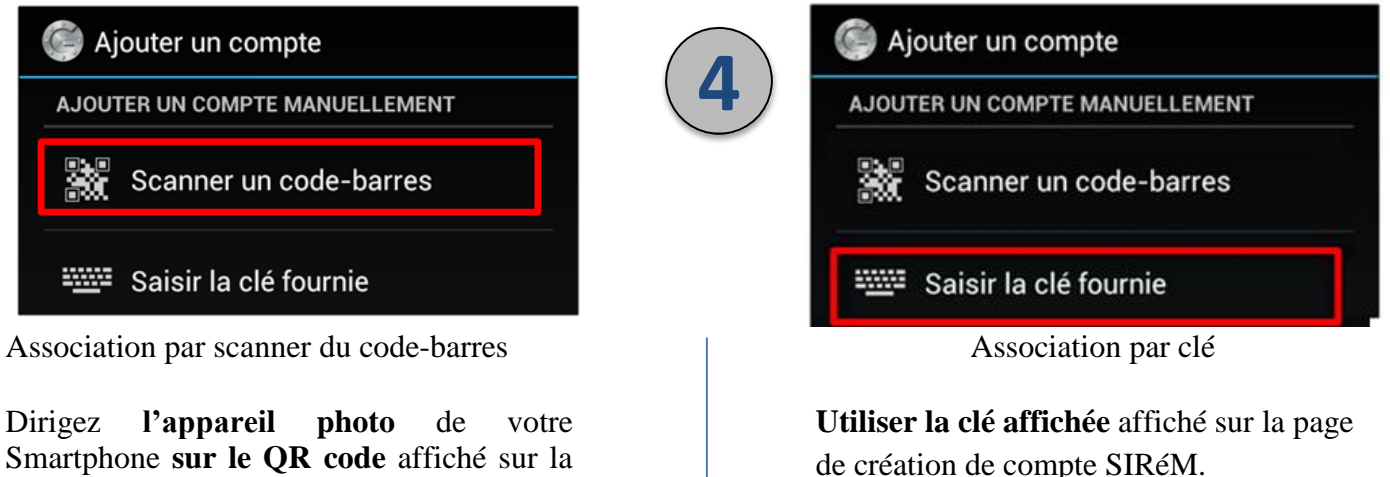

Pour terminer l'association du téléphone avec votre ordinateur, un code de validation s'affiche sur votre smartphone. Vous devez le renseigner sur votre ordinateur sur la page de validation en 2 étapes et cliquez sur Valider (Cette étape de référencement n'est à réaliser qu'une seule fois).

|          | Manuellement                                           | Automatiquement                                               |
|----------|--------------------------------------------------------|---------------------------------------------------------------|
| B 5/2502 |                                                        | En flashant le QR Code ci-dessous                             |
| 343502   | Compte : @www.pprod-<br>sirem.cnmosib.dirisi.defense.g | si vous utilisez un smartphone ou<br>une tablette :<br>ouv.fr |
|          |                                                        | 93766 X 9                                                     |
|          | CIÉ: JV5E7YLNLXJUZBJX                                  |                                                               |
|          | Cette étape de référencement n'e                       | st à réaliser qu'une seule fois.                              |
|          | Code de sécurité                                       | *                                                             |
|          |                                                        | S'insorire Oll Anni                                           |
|          |                                                        | Silischie od Anna                                             |

# **Double authentification avec l'application WinAuth**

L'application **WinAuth** permet de **générer des codes** sur un ordinateur. Ce code valide l'authentification en 2 étapes proposée par SIRéM.

Cette manipulation consiste à sécuriser l'accès à son compte SIRéM par une **double authentification** identifiant / mot de passe et validation par un **code reçu** sur l'application portable WinAuth, utilisable depuis une clé USB.

## Télécharger l'application

Rendez-vous sur le site <u>http://winauth.com</u> et télécharger la version stable. Décompresser la, et placer le fichier « WinAuth.exe » sur une clé USB ou directement dans un dossier de votre choix sur votre ordinateur. Il s'agit d'une version portable qui ne nécessite pas d'installation.

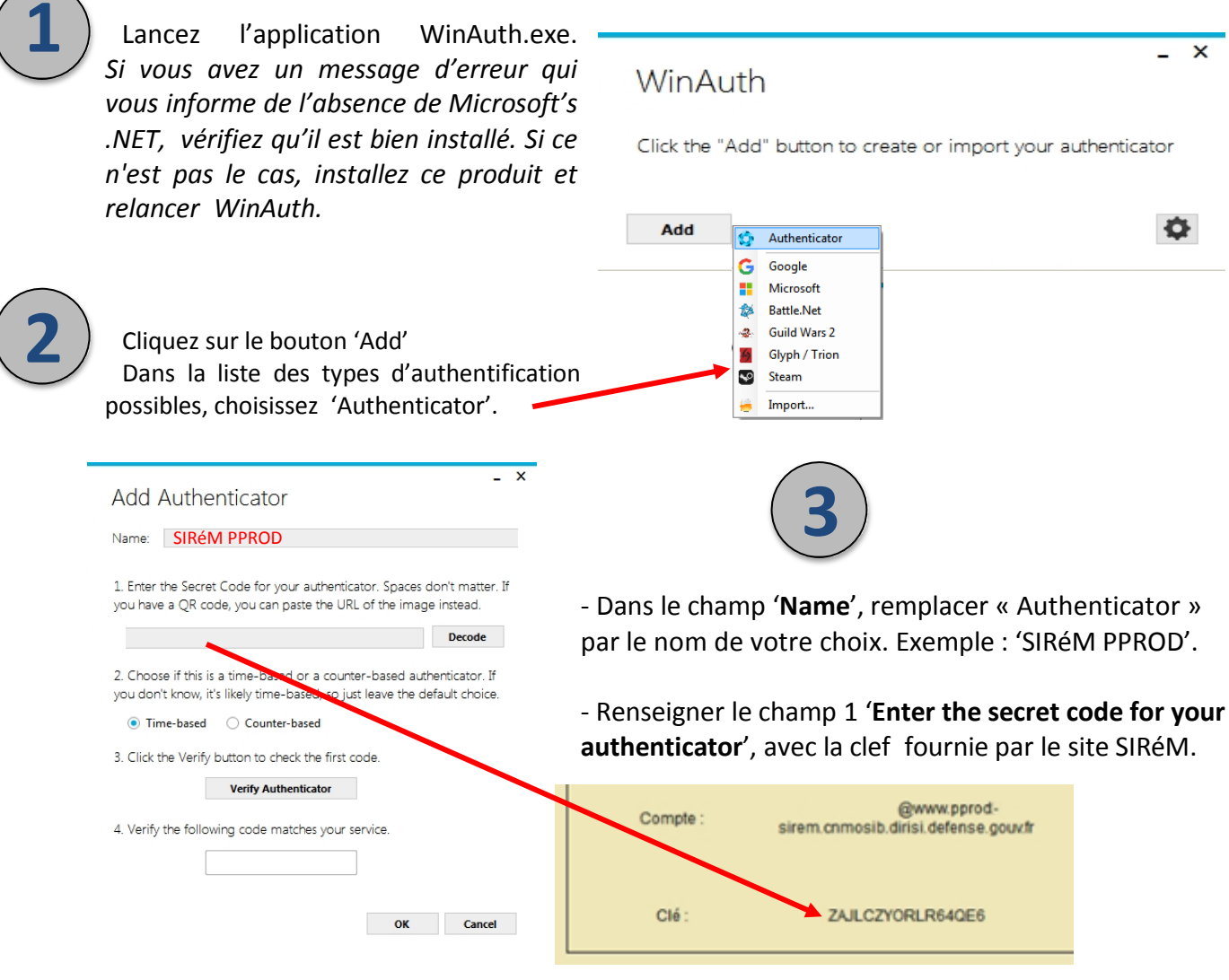

- L'option 2 'Time based' doit être cochée.

- Cliquer sur le bouton 3 '**Verify Authenticator**' pour vérifier si la clef saisie est valide. Si c'est le cas, vous verrez apparaître la première clef secrète.

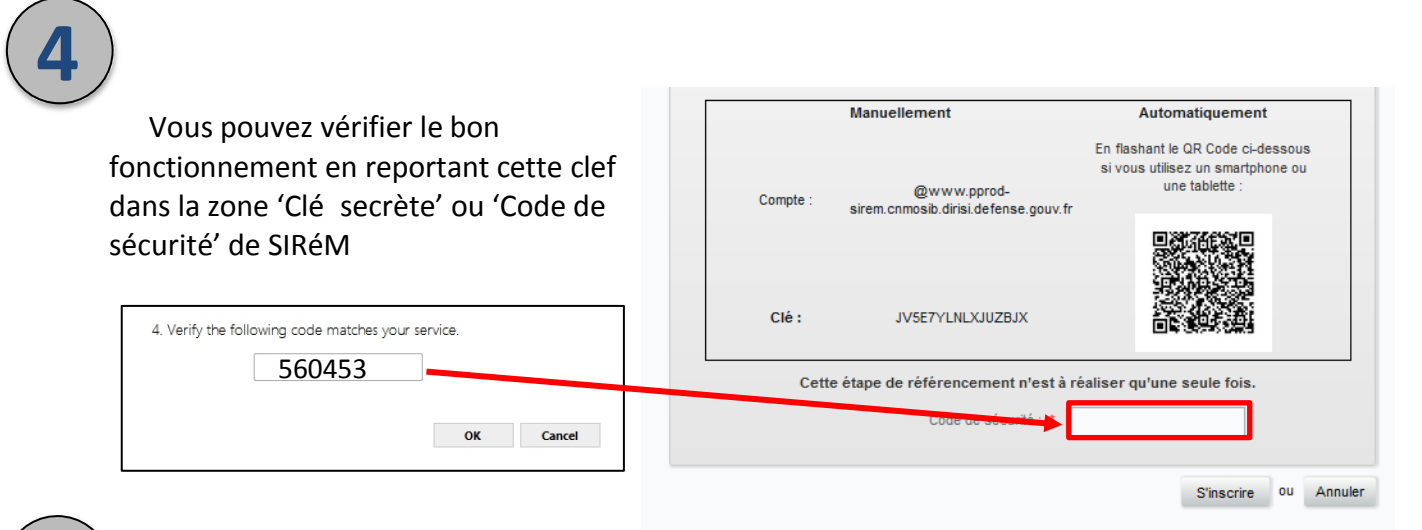

Cliquez sur le bouton 'OK' de WinAuth pour sauvegarder la configuration que vous venez de réaliser. **NE SAUTEZ PAS CETTE ETAPE**.

WinAuth vous proposera de protéger l'accès à vos comptes. Pour cela, vous pouvez entrer un mot de passe et sa confirmation. Un clic sur le bouton 'OK' aura pour effet de chiffrer vos comptes et de vous en réserver l'accès.

Un clic sur 'Cancel' saute cette étape

Un clic droit sur l'application vous permet de renommer votre compte, de voir la clef secrète qui y est associée, de scanner le QR Code du compte.

| Protection                                                                                                    |                                                                                                    | - |
|----------------------------------------------------------------------------------------------------|----------------------------------------------------------------------------------------------------|---|
| Totection                                                                                                    |                                                                                                    |   |
| select how you would like to protect your authenticators. Using a<br>data could be read and stolen by malware running on your comp                                                                                                    | password is strongly recommended, otherwise your<br>outer.                                                                                                    |   |
| Protect with my own password                                                                                                    |                                                                                                    |   |
| Your authenticators will be encrypted using your own password a<br>WinAuth. Your authenticators will be inaccessible if you forget yo                                                                                                    | nd you will need to enter your password to open<br>ur password and you do not have a backup.                                                                                                    |   |
| Password                                                                                                    |                                                                                                    |   |
| Verify                                                                                                    |                                                                                                    |   |
| Additionally, you can protect and encrypt your data using the buil<br>authenticators to this computer or user so they cannot be opened                                                                                                    | t-in Windows account encryption. This will lock your<br>leven if the files are copied. You MUST turn this off if                                                                                       |   |
| idditionally, you can protect and encrypt your data using the buil<br>unterflicators to this computer or user so they cannot be opened<br>ou are going to reformat your disk, re-install Windows or delete<br>Encrypt to only be useable on this computer<br>And only by the current user on this computer                                                                                                    | t-in Windows account encryption. This will lock your<br>leven if the files are copied. You MUST turn this off if<br>this user account.                                                                 |   |
| Idditionally, you can protect and enrypt your data using the buil<br>utherricators to this computer or users on they cannot be opened<br>ou are going to reformat your disk, re-install Windows or delete<br>Encrypt to only be useable on this computer<br>And only by the current user on this computer                                                                                                    | t-in Windows account encryption. This will lock your<br>leven if the files are copied. You MUST turn this off if<br>this user account.                                                                 |   |
|                                                                                                    | C-IM Windows account encryption. This will lock your<br>leven if the files are copied. You MUST turn this off if<br>this user account.   -SHA1 in one of its table. Use the Yub/Key   -SEA2 button.    |   |
| Additionally, you can protect and encrypt your data using the buil<br>authenticators to this computer or users on they cannot be opened<br>you are going to reformat your disk, re-install Windows or delete<br>Encrypt to only be useable on this computer<br>And only by the current user on this computer<br>Lock with a YubiKey<br>Your YubiKey must support Challenge-Senome using HAAC<br>personal action tool to configure the slot or slok the Configur<br>Stot 1                                                                            | t-In Windows account encryption. This will lock your<br>even if the files are copied. You MUST turn this off if<br>this user account.                                                                  |   |
| Additionally, you can protect and encrypt your data using the buil<br>authenticators to this computer or users on they cannot be opened<br>you are going to reformat your disk, re-install Windows or delete<br>Encrypt to only be useable on this computer<br>And only by the current user on this computer<br>And only by the current user on this computer<br>Lock with a YubiKey<br>Your YubiKey must export Challenge-Senome using HAAC<br>personalization tool to configure the slot or slok the Configur<br>Stot 1<br>Use Slot Configure Slot | t-In Windows account encryption. This will lock your<br>even if the files are copied. You MUST turn this off if<br>this user account.                                                                  |   |
| Additionally, you can protect and encrypt your data using the buil<br>authenticators to this computer or users on they cannot be opened<br>you are going to reformat your disk, re-install Windows or delete<br>Encrypt to only be useable on this computer<br>And only by the current user on this computer<br>Lock with a YubiKey<br>Your AubiKer must support Challenge-Reporte using HMAC<br>generalization tool to configure the ilon or slick the Configur<br>Stot 1<br>Tele stat                                                              | C-IM Windows account encryption. This will lock your<br>leven if the files are copied. You MUST turn this off if<br>this user account.<br>-SHA1 in one of its slots. Use the Yub-Key<br>a Slot burnon. |   |

La durée de vie de la clef générée par WinAuth est de 30 secondes. A l'issue, vous pouvez demander l'affichage d'une nouvelle clef.